2011 Dec. 20 NO.4

# 【更完整的視覺化展示】

Visual Signal 顧名思義便是將訊號視覺化的軟體,而 Viewer 中總有落落長的參數可以設定,您都弄 清楚了嗎?在 Visual Signal1.4 中多了許多小細節幫助您畫出更能傳達訊息的圖,這次我們介紹關於 『軸』的設定!

(以下操作以 VS1.4 功能為主)

### (1) 調整軸的分格設定

很多時候,為了幫助判斷數據點之間的大小、遠近關係,我們會在圖表的背景裡加上格線。這些設定在 Visual Signal 裡面是自動的,也就是說 Visual Signal 會根據你的數據,自動幫你選取恰當的刻度 與刻度標籤,再畫上主要格線。

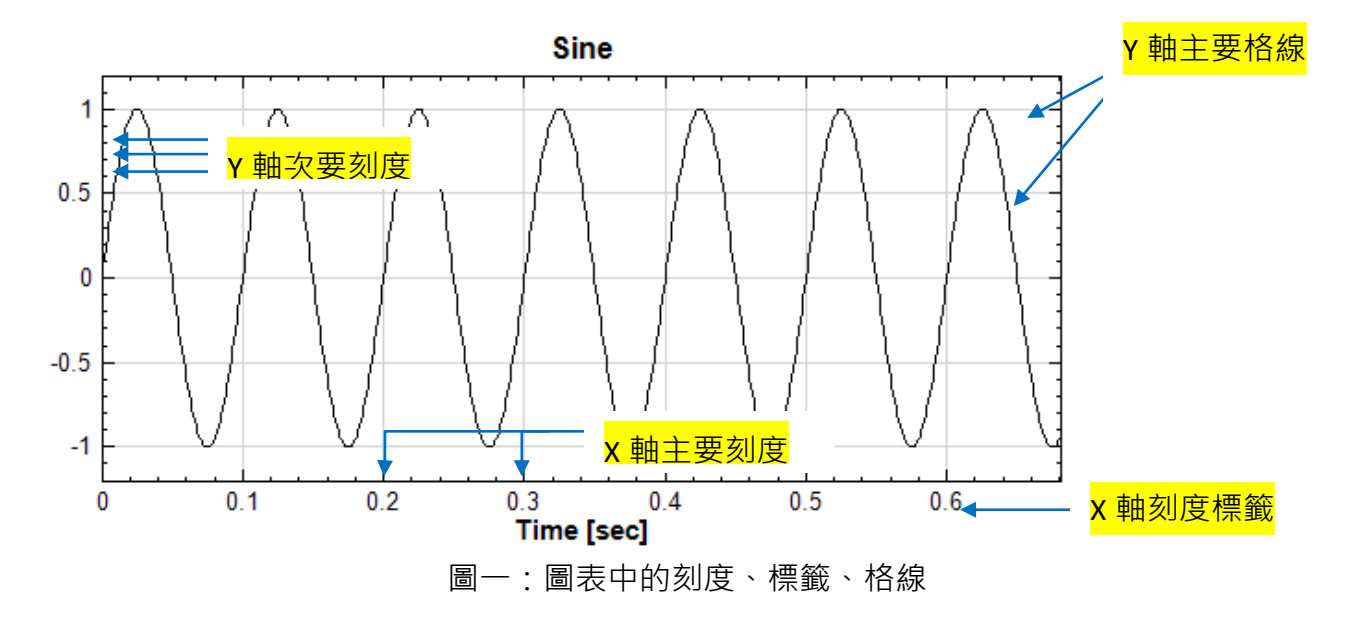

如果 Visual Signal 自動選取的座標刻度、格線、標籤位置數量不是我們想要的,此時可利用 Viewer\Property 中、Grid 底下的參數們來做修正。

以下以一簡單範例,向大家說明如何調整這些參數。首先,讀入 Visual Signal 安裝夾底下的 demo\Basic 中的 100.atr(預設路徑為 C:\Program Files\AnCAD\Visual Signal\demo\Basic\100.atr), Data Range 從 0 至 10000,在 Selected Channel 中選擇第一條通道。

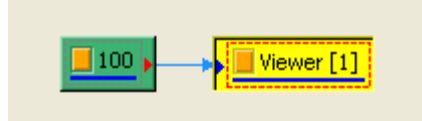

將 Viewer Property\Grid 的 Horizontal 及 Vertical Grid Type(水平及垂直座標分格類別)調整為 Fine · 並 如下圖依喜好調整分格線的顏色及樣式。

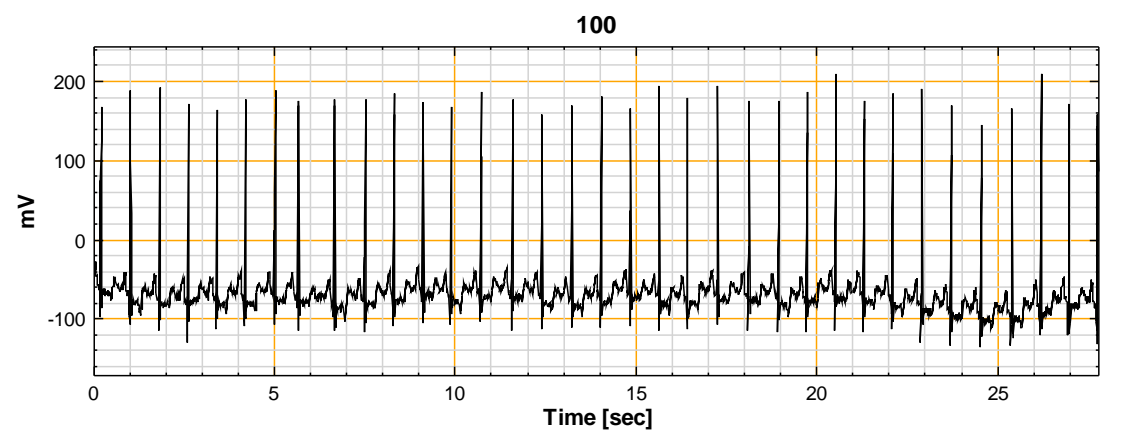

可以看到格線變細了!進階修改 X 或 Y Minor Divisions(X/Y 軸次要座標分格數),還可以將座標分格 數設為適合的數量,如圖例中將 Y Minor Divisions 分為 2,意味每一小格從原先的 20mV 變為 50mV。雖然細緻的格線可以幫助準確地推估間隔,但過於精密的網格也容易顯得雜亂,經過調整後 的下圖是不是比上圖清爽許多呢?

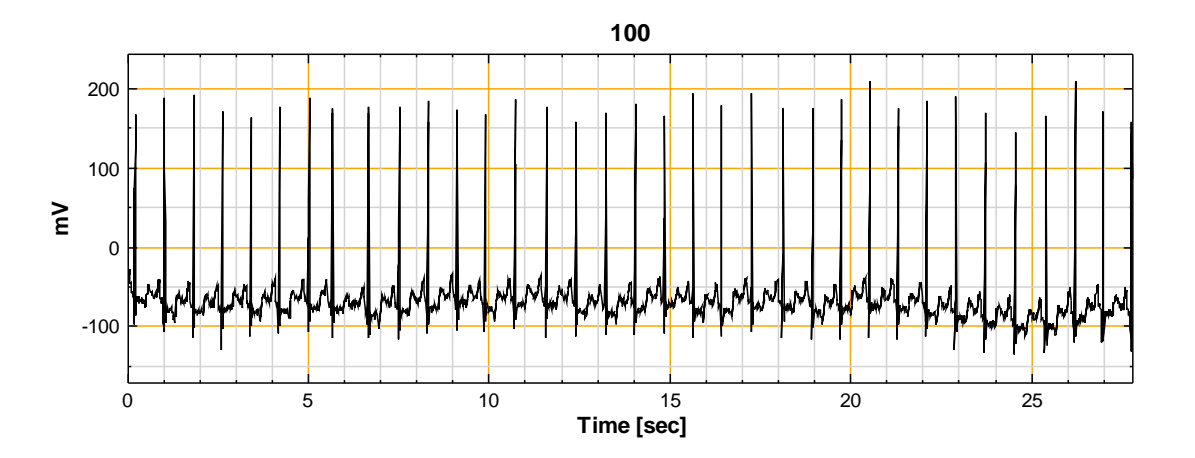

如果自動選定的刻度標籤不是你需要的位置,此時經由調整 Major Grid Anchor(主要座標分格定位點)、搭配 Major Grid Spacing(主要座標分格間隔)可以得到更好的效果。例如以下將 X Major Grid Spacing 改為 0.83,

| ۵ | Grid                 |           | * |
|---|----------------------|-----------|---|
|   | Horizontal Grid Type | Fine      |   |
|   | Vertical Grid Type   | Fine      |   |
|   | Major Grid Style     | Solid     |   |
|   | Major Grid Color     | Orange    | - |
|   | Minor Grid Style     | Solid     |   |
|   | Minor Grid Color     | LightGray | _ |
|   | X Major Grid Spacing | 0.83      | = |
|   | X Major Grid Anchor  | 12.4      |   |
|   | X Minor Divisions    | 5         | L |
|   | Y Major Grid Spacing | Auto      |   |
|   | Y Major Grid Anchor  | Auto      |   |
|   | Y Minor Divisions    | 2         | Ŧ |

圖表即變成下圖,可清楚地看出大概每間隔 0.83 秒會有一次心臟跳動,來達到初步數據比較的功用。

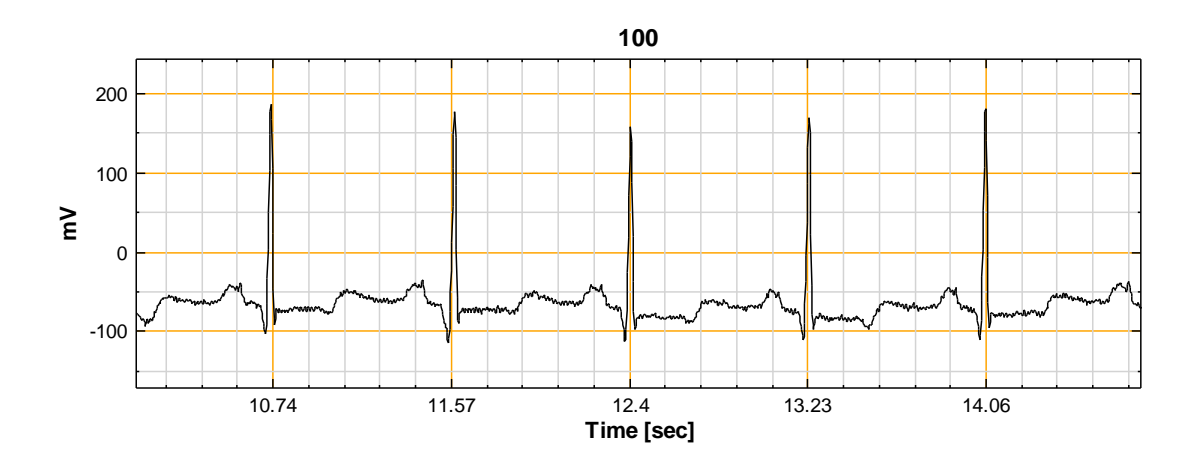

※ 注意:(a) 以上僅適用於 Time(時間)軸,無法套用在 Date(日期)軸或 log(對數)軸。

(b) 調整主軸設定後,即鎖定該方向的 Zoom(縮放)功能,僅能 Pan(平移)。

#### (2) 調整日期軸的顯示

有些時候我們希望座標軸的刻度標籤是以特殊的格式顯示,例如在統計入園遊客數目時,我們希望 圖表可以馬上顯示週末的遊客數明顯比週間多,這時候 x 軸座標最好用星期幾來做標示,會比用日 期做標籤來得更清楚表達數據特性。

以下我們讀入 Visual Signal 安裝夾底下的 demo\Basic 中的 111.tfa(預設路徑為 C:\Program Files\AnCAD\Visual Signal\demo\Basic\111.tfa), 是一組含有日期軸的數據。

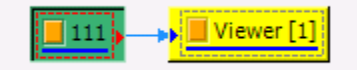

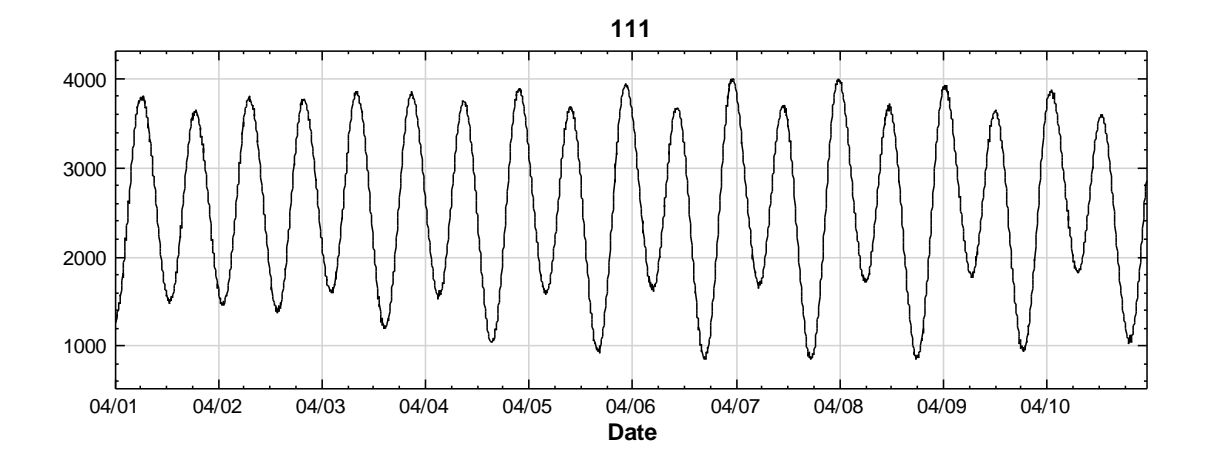

從上圖中我們無法得知這是哪一年的資料,更無從推估這些日期分別是星期幾。但是可以經由 Viewer\Property\Representation 的 DateTime Format(時日格式)做個人化的設定。將其調整為 WeekdayOnly,表示只顯示該日期所屬的星期資訊(以中文或英文顯示是照你微軟系統的語言設定自 動判斷,無法從 Visual Signal 中修改),如下圖,可以見到刻度標籤隨即換成星期資訊。

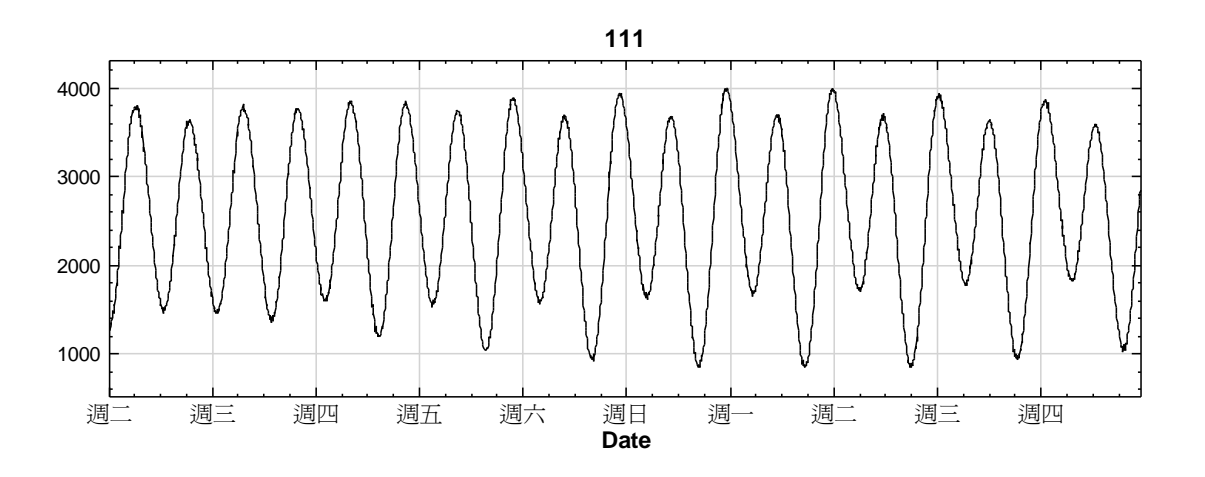

如果想要展示完整日期軸,則可以將時日格式選為 YearMonthDay,或選擇 Custom,設定 Format String 為 yyyy/MM/dd。有時候若時間資訊太長,刻度標籤內容很容易疊在一起反而看不清楚,因此 建議將 yyyy/MM/dd 修改成 yy/MM/dd,即只呈現部份的『年』。當然,我們亦可以用同樣的方式 調整年月日的順序。

下圖為 yyyy/MM/dd 的圖表:

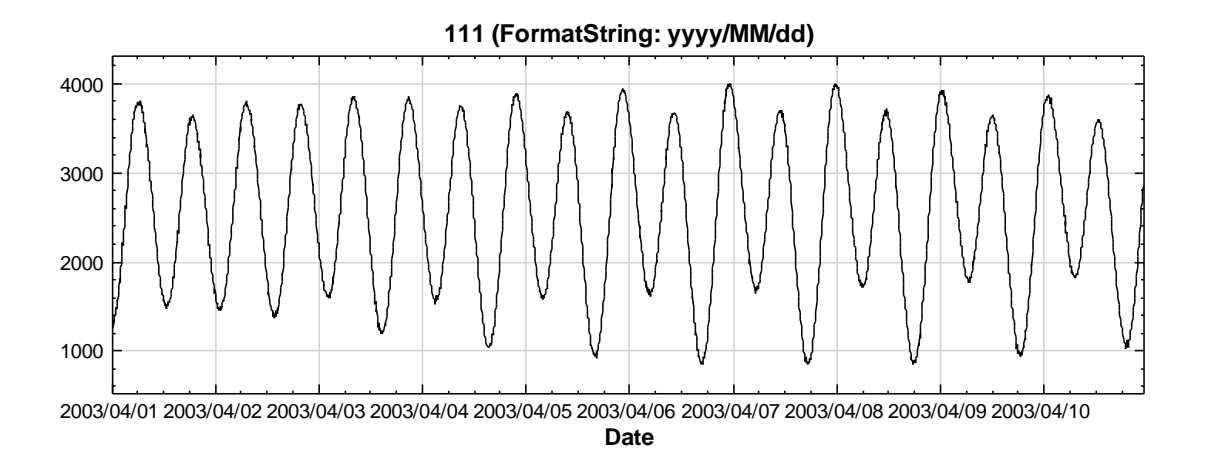

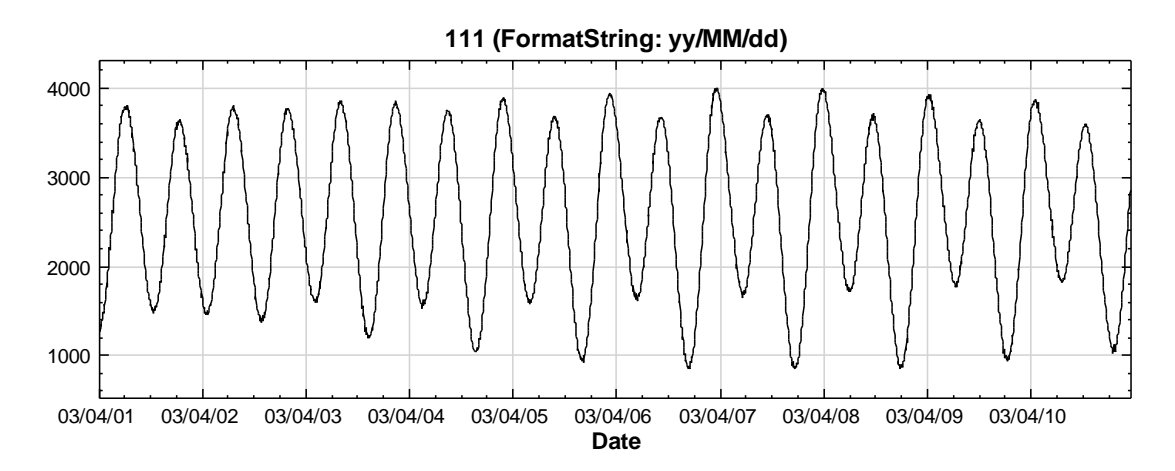

# 下圖為修正繁雜格式後的結果:

## 更詳細的格式規範如下表:

| 格式規範                    | 說明                             |  |
|-------------------------|--------------------------------|--|
| /                       | 日期分隔符號‧用於區別年、月和日。              |  |
| :                       | 時間分隔符號,用於區別小時、分鐘和秒數            |  |
| yy / yyy / yyyy / yyyyy | 以兩/三/四/五個位數的數字來表示年份,。如果年份少於設定位 |  |
|                         | 數·則會以前置零填補此數字                  |  |
| М                       | 以1到12的數字代表月份                   |  |
| MM                      | M 以 01 到 12 的數字代表月份            |  |
| MMM / MMMM              | 表示月份的縮寫名稱/完整名稱                 |  |
| d                       | 以1到31的數字代表月份的日期                |  |
| dd                      | 以 01 到 31 的數字代表月份的日期           |  |
| ddd/dddd                | 表示一週中星期幾的縮寫名稱/完整名稱             |  |
| h                       | 12 小時制 · 以 1 到 12 的數字來表示小時     |  |
| hh                      | 12 小時制·以 01 到 12 的數字來表示小時      |  |
| н/нн                    | 24 小時制·以 0~23 / 00~23 的數字來代表小時 |  |
| m                       | 以 0 到 59 的數字來表示分鐘              |  |
| mm                      | 以 00 到 59 的數字來表示分鐘             |  |

| S  | 以 0 到 59 的數字來表示秒數  |
|----|--------------------|
| SS | 以 00 到 59 的數字來表示秒數 |

### 所以如果我們在 DateTimeFormat 中輸入 g/yyy/M/dd(ddd) H:mm:ss,如下圖:

| DateTime Format | Custom                  |
|-----------------|-------------------------|
| Format String   | gyyyy/M/dd(ddd) H:mm:ss |

### 猜猜看我們會看到怎麼樣的刻度標籤?

| g    | 西元               |
|------|------------------|
| уууу | 以四位數表示年          |
| М    | 如數字不滿二位不補 0 的月   |
| dd   | 如數字不滿二位補 0 的日    |
| ddd  | 縮寫名稱的星期          |
| Н    | 以 24 小時制且不補 0 的時 |
| mm   | 如數字不滿二位補 0 的分    |
| SS   | 如數字不滿二位補 0 的秒    |

#### 111 (FormatString: gyyyy/M/dd(ddd) H:mm:ss)

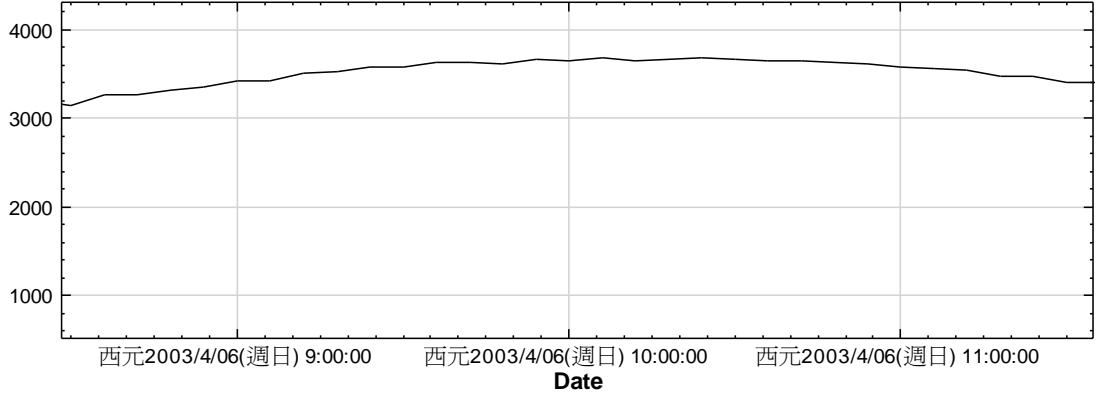

※完整的 Custom DateTime Format String 可參考

http://msdn.microsoft.com/en-us/library/8kb3ddd4(v=VS.80).aspx